## Informed K12 Guide for OCM BOCES Form Initiators

BOCES is going paperless!

- You do not need an account to fill out forms for context, Informed K12 accounts are reserved for office managers and administrators who manage or approve forms
- All you need is a link to fill out a form online with Informed K12

## How to complete and submit a form for approval with Informed K12

- 1. Access your form: All links can be found on the OCM BOCES website (www.ocm boces.org)
- Enter your name + email: Click on "Go to form" to fill it out (remember, you don't need an account!)
- 3. **Complete the form:** Red fields are required, while yellow fields are optional
  - Not ready to submit?
    - Click "Save Progress" in the top right corner of the form
    - You'll get a link to the draft by email, so you can edit / submit at a later date
- 4. **Sign it:** Add a signature to confirm that you read it
- 5. Submit the form: Find "Continue" to submit your completed form
- 6. Send it to the next person: Select the person's role + email from a dropdown, then click "Send to recipient"
- 7. Check your email: You'll get a copy of your initial responses now, then a copy of the completed form later refer back to this link at any point to check on its progress!

## **Questions?**

Check out our Help Center or email Support@InformedK12.com.

| PART I - To be completed by th                                                                                                    | e district requesting the                                                                                                    | cross contract                                                                                                    |                                                                                                    |                    |
|----------------------------------------------------------------------------------------------------|----------------------------------------------------------------------------------------------------|----------------------------------------------------------------------------------------------------|----------------------------------------------------------------------------------------------------|--------------------|
| School District Requesting Service:                                                                                                    |                                                                                                    |                                                                                                    |                                                                                                    |                    |
| Address (Street, City, State, Zip):                                                                                                    |                                                                                                    |                                                                                                    |                                                                                                    |                    |
| Service Requested:                                                                                                    |                                                                                                    |                                                                                                    |                                                                                                    |                    |
| From (name of BOCES providing s                                                                                                    | ervice):                                                                                                    |                                                                                                    |                                                                                                    |                    |
| ICTE: Signature indicates availability of<br>Intrint budget to pay for naid request \$2                                                                                                    | f funds in the<br>DSD 46. Estimated                                                                                                    | Cost \$                                                                                                    |                                                                                                    |                    |
|                                                                                                    |                                                                                                    |                                                                                                    | Date:                                                                                                    |                    |
| Superintendent of Schools Signatur                                                                                                    | e                                                                                                    |                                                                                                    |                                                                                                    |                    |
| ITTACH ALL NECESSARY ADDITIONAL INF                                                                                                    | XMATION - Le., numbers, names of                                                                                                    | of participants, etc.)                                                                                                    |                                                                                                    |                    |
|                                                                                                    |                                                                                                    |                                                                                                    |                                                                                                    |                    |
| ADT II - To be completed by                                                                                                    | the LOCAL BOOSE Divisio                                                                                                    | t famericken den                                                                                                    | -                                                                                                    |                    |
| PART II - To be completed by                                                                                                    | the LOCAL BOCES Distric                                                                                                    | t Superintendent                                                                                                    | t                                                                                                    |                    |
| PART II - To be completed by<br>It is hereby requested that cross-co                                                                                                    | the LOCAL BOCES Distric                                                                                                    | t Superintendent<br>le with the                                                                                                    | L                                                                                                    |                    |
| PART II - To be completed by<br>It is hereby requested that cross-co                                                                                                    | the LOCAL BOCES Distric                                                                                                    | t Superintendent<br>le with the<br>BOCE                                                                                                    | t<br>S to provide the ser                                                                                                    | rice listed above. |
| PART II - To be completed by<br>It is hereby requested that cross-co                                                                                                    | the LOCAL BOCES Distric                                                                                                    | it Superintendent<br>ie with the<br>BOCE                                                                                                    | t<br>S to provide the serv<br>Date:                                                                                                    | rice listed above. |
| PART II - To be completed by<br>It is hereby requested that cross-o                                                                                                    | the LOCAL BOCES District<br>infract arrangements be mad                                                                                                    | t Superintendent<br>ie with the<br>BOCE                                                                                                    | t<br>S to provide the serv<br>Date:                                                                                                    | rice listed above. |
| PART II - To be completed by<br>It is hereby requested that cross-o<br>.coal BOCES District Superintender<br>socces name:                                                                                                    | the LOCAL BOCES Distric<br>pricact arrangements be mad                                                                                                    | t Superintendent                                                                                                    | E S to provide the serv<br>Date:                                                                                                    | ice listed above.  |
| PART II - To be completed by<br>It is hereby requested that cross-o                                                                                                    | r the LOCAL BOCES Distric<br>intract arrangements be mad                                                                                                    | t Superintendent<br>le with the<br>BOCE<br>FORWARD,<br>DISTRUCT SUP<br>PROI                                                                                                    | S to provide the serv<br>Date:                                                                                                    | ice listed above.  |
| PART II - To be completed by<br>It is hereby requested that cross-o<br>ocal BOCES District Superintender<br>SOCES Name:                                                                                                    | r the LOCAL BOCES Distric<br>Intract amongements be mad                                                                                                    | t Superintendent<br>le with the<br>BOCE<br>FORMARD,<br>DISTRUCT SUP<br>PROI                                                                                                    | S to provide the serv<br>Date:                                                                                                    | ekce listed above. |
| ART II - To be completed by<br>It is hereby requested that cross-o<br>ocal BOCES District Superintender<br>BOCES Aureu:<br>BOCES Address:<br>PART III - To be completed 1                                                                                                    | r the LOCAL BOCES Distric<br>attract amagements be mad<br>it's Signature<br>by the District Superintent                                                                 | t Superintendent<br>ie with the<br>BOCE<br>DISTRICT SUP<br>PROI                                                                                                    | S to provide the serv<br>Date:                                                                                                    | rice listed above. |
| ART II - To be completed by It is hereby requested that cross-c coal BOCES District Superintender COCES Name:  PART III - To be completed I Co-Set #                                                                                                    | r the LOCAL BOCES Distric<br>ntract arrangements be mad<br>C's Signature<br>y the District Superintens<br>Activity                                                      | e with the BOCE                                                                                                    | S to provide the sen Date: Date: Date: Date: Date: Date: Date: Date: Date: Date: Date: Date: Date: Date: Date: Date:: Date:: Date:: Date:: Date:: Date:: Date:: Date::: Date:::: Date::: Date::: Date:::: Date:::: Date:::: Date:::: Date:::: Date::::: Date::::: Date::::::::::::::::::::::::::::::::::::                                                                                                    | rice listed above. |
| PART II - To be completed by<br>It is hereby requested that cross-c<br>coal BOCES District Superintender<br>BOCES Name:<br>PART III - To be completed II<br>CoSet #<br>Title of Senice                                                                                                    | r the LOCAL BOCES Distric<br>Intract amongements be mad<br>it's Signature<br>by the District Superinten<br>Activity                                                     | e with the BOCE                                                                                                    | S to provide the sen Date: Date: Date: Date: Date: Date: Date: Date: Date: Date: Date: Date: Date: Date: Date: Date: Date: Date: Date: Date: Date: Date: Date: Date: Date: Date:: Date:: Date:  | E<br>Trylice       |
| PART II - To be completed by<br>It is hereby requested that cross-c<br>and BOCIS District Superintender<br>DOCIS Advect<br>PART III - To be completed II<br>Co-Set #<br>The of Santon                                                                                                    | r the LOCAL BOCES Distric<br>refused amagements be made<br>the Signature<br>of the District Superintenen<br>Activity                                                    | et Superintendent<br>le with the<br>BOCE<br>DISTRUCT SUP<br>PROV<br>dent of the BOCE                                                                                                    | E to provide the sen<br>Date:                                                                                                    | ice listed above.  |
| ART II - To be completed by<br>It is hereby requested that cross-c<br>and BOCES District Superintender<br>Social Same:<br>PART III - To be completed 1<br>Co-Set #<br>Trite of Samica<br>page data ing<br>page data ing<br>page data in                                                                                                    | the LOCAL BOCES District     transportation     the district Superinters         Activity         Activity         COMBINE         constraints                          | et Superintendent<br>le with the<br>DISTRICT SUP<br>PROVADD<br>dent of the BOCE                                                                                                    | S to provide the ser     Date:     Date:     ALL COPES TO THE     ERINTENDENT OF TH     TOTNG BOCES     Sproviding the se     Service Code at app                                                                                                    | Rice listed above. |
| ART III - To be completed by<br>coal BOCES District Superintender<br>coal BOCES District Superintender<br>COCS Name:<br>COCS Address:<br>COCS Address:<br>COCS - Address:<br>COCS - Address: | the LOCAL BOCES District<br>Intext analysmeth be made<br>the District Superintere<br>Activity                                                                           | A Superintendent Se with the BOCE FORMAD DISTRICT SUP PRO dent of the BOCE DI RATE UNIT: \$                                                                                                    | S to provide the sen Date Date Lacometers TO THE Seministrator OF TH TDING BOCES Sproviding the se Service Code strapp                                                                                                    | rke listed above.  |
| ART II - To be completed In t is hereby requested that cross-c and BOCES Datret Superintender COCS Name:  PART III - To be completed I CO-Set #  The of Same:  PART III - To be completed I FIE FIE FIE FIE FIE FIE FIE FIE FIE FI                                                                                                    | the LOCAL BOCKS District<br>related analysments be mad-<br>Cs Signature     the District Superinteen<br>Activity                                                        | A Superintendent<br>le with the<br>BOCE<br>PCRVARD,<br>DISTRICT SUP<br>PRO-<br>BOCE<br>PCRVARD,<br>PCRVARD,<br>PCR | E S to provide the sen Date: ALL COPES TO THE EXAMPLET OF TH EXAMPLET OF TH EDITORS BOOS S providing the se Service Code at sen                                                                                                    | e listed akove.    |
| ART II - To be completed by<br>and ROCES District Superintender<br>cost ROCES District Superintender<br>COS and<br>COS et al                                                                                                    | the LOCAL BOES Desires without amangements be mad this Signature this Signature this District Superintians Activity Constant RE PROF.                                   | A Superintendent<br>le with the<br>BOCE<br>DISTRUCTOR<br>DISTRUCTOR<br>PROV<br>dent of the BOCE<br>DISTRUCTOR<br>PROV<br>DISTRUCTOR<br>DISTRUCTOR                                                                                                    | E Date: Date: ALL COPERS TO THE ENVIRENCES TO THE ENVIRENCES TO THE ENVIRENCES TO THE ENVIRENCE Code at new Service Code at new Service Code at new Code at new Co | rvice<br>rvice     |
| ART II - To be completed by     trans-     cond BOCES Distret Superintende     cond BOCES Distret Superintende     COSS and     COSS and     CO                                                                                                    | the LOCAL BOCKS Description     that an any enterts be made     the District Superinters     the District Superinters         Rel 10%L         Constant         Offware | It Superintendent E with the BOCE COMMEND COMMEND COMM                                                                                                    | So provide the second part of the second part of the second part       | rice listed above. |